## MedicineInsight

## How to process a Patient Opt-Out form (Grhanite)

Patients can opt-out of MedicineInsight by completing the <u>opt-out form</u> provided by NPS MedicineWise to practices.

Once a patient completes this form, the practice is responsible for following the optout process outlined below:

To activate the opt-out process, an authorised person at the practice must:

1. Save completed Patient opt-out form

Completed paper forms must be stored or scanned and saved electronically in a preferred location for easy future access.

- 2. Log in to the computer that is running the data collection tool
- 3. Right click on the green GRHANITE icon in the task bar at the bottom right hand corner of the screen. Click on Deny Patient Consent

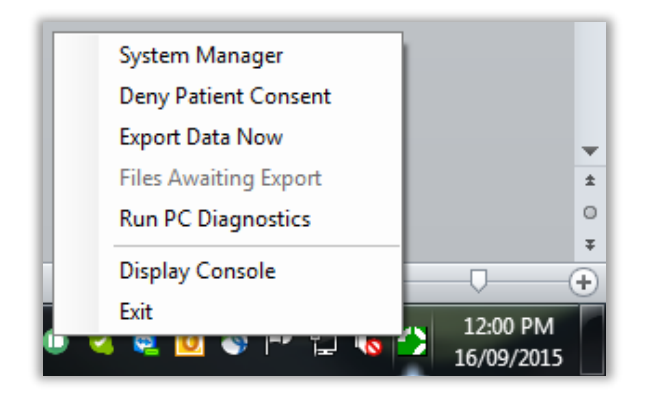

4. Enter the details of the patient opting out of the program and Save

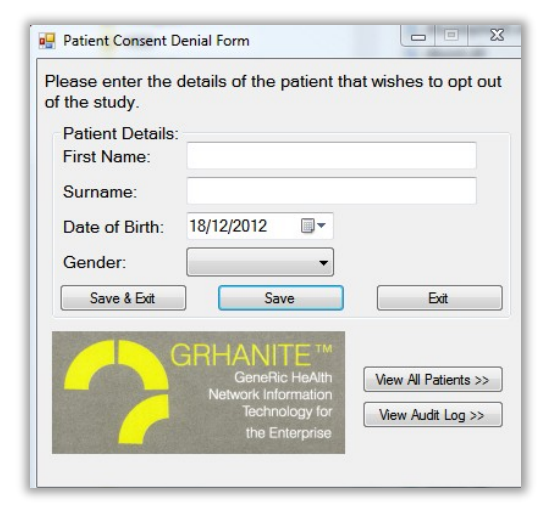

## MedicineInsight

Click on View All Patients to view a list of all patients opted out of MedicineInsight

| Please enter the<br>of the study. | details of the patient th  | at wishes to opt ou  |
|-----------------------------------|----------------------------|----------------------|
| Patient Details                   | c                          |                      |
| First Name:                       |                            |                      |
| Surname:                          |                            |                      |
| Date of Birth:                    | 18/12/2012                 |                      |
| Gender:                           | <b>•</b>                   |                      |
| Save & Exit                       | Save                       | Exit                 |
|                                   |                            |                      |
|                                   | GRHAINTE<br>GeneRic HeAlth | View All Patients >> |
| Sector Contractor                 | Technology for             | Many Audit Lag 22    |

## **Further information**

If you have any further questions, please contact the MedicineInsight team on:

- medicineinsight@nps.org.au
- ▶ 1300 721 726.